(別紙) P1

健康診断の予約手順

※予約は1人につき1件のみの入力です。複数入力は行わないでください。
 1.予約サイトのリンク先(←こちら)

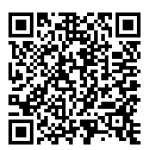

- (スマートフォン等はこちら↑)

※○○は情報基盤統括センターで発行している教育研究用または業務用ユーザIDです。 ※2.アカウントを常に使用している場合は、4.サービス画面になる場合があります。

| Microsoft サインイン OOOO@cs.u-ŋyukyu.acjp アカウントをお持ちではない場合、作成できます。 アカウントにアクセスできない場合 戻る 次へ |
|--------------------------------------------------------------------------------------|
| Q、サインインオブション                                                                         |

3. 以下の画面でパスワードを入力

| Cargon and | Service 玩球大学                    |
|------------|---------------------------------|
| Carlos of  | サインイン<br>@cs.u-ryukyu.ac.jp     |
|            |                                 |
| 26. 7      | ◆パスワード<br>現在ご利用のパスワードを入力してください。 |

## 4. 上段にて「①予約日」「②時間」を選択

例:12/3(火)10:30

| 【千原事業場】健康診断予約フォーム(学生特殊<br>健診含む) |     |                  |                  |                  |                  |                |               |       |                      |                  |  |
|---------------------------------|-----|------------------|------------------|------------------|------------------|----------------|---------------|-------|----------------------|------------------|--|
|                                 |     |                  |                  | 3                | ∂和6⊄<br>0分       | F度12           | 2月期 健康診断(オ    | xメールへ | •                    |                  |  |
|                                 | 1   | <mark>カレン</mark> | <mark>ダーか</mark> | <mark>ら希望</mark> | <mark>日を選</mark> | <mark>択</mark> | 12 月 03 10:30 | 2     | <mark>希望の受付時間</mark> | <mark>を選択</mark> |  |
|                                 | < > | > 12 /           | 月 2024           |                  |                  |                |               |       |                      |                  |  |
|                                 | 日   | 月                | 火                | 水                | 木                | 金              | ±             | 8:30  | 9:00                 | 9:30             |  |
|                                 | 1   | 2                | 3                | 4                | 5                | 6              | 7             | 10:00 | 10:30                | 11:00            |  |
|                                 | 8   | 9                | 10               | 11               | 12               | 13             | 14            |       |                      |                  |  |
|                                 | 15  | 16               | 17               | 18               | 19               | 20             | 21            |       |                      |                  |  |
|                                 | 22  | 23               | 24               | 25               | 26               | 27             | 28            |       |                      |                  |  |
|                                 | 29  | 30               | 31               |                  |                  |                |               |       |                      |                  |  |

5. 下段にて氏名、メールアドレス (ここは cs アドレスでなくても可)、電話番号、属 性を選択(教職員 or 学生)、職員番号または学籍番号、所属を入力。留意事項を確認し チェックを入れ、予約をクリック。

※メールアドレスの入力ミスがあると、予約完了メールが届きませんのでご注意ください。

| 名と姓 *                                             |  |  |  |
|---------------------------------------------------|--|--|--|
| メール* <mark>詳細情報を入力</mark>                         |  |  |  |
| 電話番号 *                                            |  |  |  |
|                                                   |  |  |  |
| 追加情報を入力してください                                     |  |  |  |
| 属性を選択してください                                       |  |  |  |
| オプションを選択してください                                    |  |  |  |
| 職員番号または学籍番号を入力してください                              |  |  |  |
|                                                   |  |  |  |
| 所属を入力してください(部局、学科/講座等)                            |  |  |  |
|                                                   |  |  |  |
| ↓ 留意事項にチェックを入れて予約をクリック                            |  |  |  |
| □ 顧客データの情報は、12月期健康診断時にのみ使用し、この範囲を超えて取り扱うことはありません。 |  |  |  |
| 予約                                                |  |  |  |

## 下記画面になれば予約が完了。 同時に、予約ページに入力したメールアドレス宛に確認メールが届く。

※予約完了メールは返信不可

| 【千原事業場】健康診断<br>健診含                    | 予約フォーム(学生特殊<br>む)     |  |  |  |
|---------------------------------------|-----------------------|--|--|--|
| 次回の <sup></sup><br>テス                 | 予約:<br>ト この画面になれば予約完了 |  |  |  |
| 令和6年度12月期 健康診断(本メールへの返信はできません)        |                       |  |  |  |
| Ē                                     | スケジュールの変更             |  |  |  |
| 火曜日, 12 月 03, 2024<br>10:30 午前 (30 分) | 予約の取り消し               |  |  |  |
|                                       | 新規予約                  |  |  |  |
| ① すべての時間は (UTC+09:00) 大阪、札幌、東京 の時間です  |                       |  |  |  |

7. 予約の変更・キャンセル希望がある場合、届いた予約完了メールにある「再スケジュ ール」から6. 画面へ移動し、スケジュールの変更、予約の取り消しができます。

| 【千原事業場】健康診断予約フォーム(学生特殊健診<br>含む)    |                                                                     |  |  |  |
|------------------------------------|---------------------------------------------------------------------|--|--|--|
| <sup>こんにちはテスト</sup><br>予約が確認されました。 |                                                                     |  |  |  |
|                                    |                                                                     |  |  |  |
| 予約の詳細                              |                                                                     |  |  |  |
| サービス名                              | 令和6年度12月期 健康診断(本メールへの返信はでき<br>ません)                                  |  |  |  |
| 担当者                                | 産業保健師(千原事業場)                                                        |  |  |  |
| 予約日時                               | 2024年12月3日火曜日<br>10:30 - 11:00<br>(UTC+09:00) Osaka, Sapporo, Tokyo |  |  |  |

【(千原事業場) 学内健康診断に関する留意事項】

- 1. 学内健康診断受診者は、事前(1週間前)に配布される茶封筒の内容について確認し、 当日ご持参ください。
- 2. 茶封筒に検尿容器が封入されている方は、早朝第一尿を<u>自宅にて採尿して来て</u>ください。(特殊健診の代謝物検査は除く。)
- 健康診断に関し確認事項等がある場合、本件担当までご連絡ください。
   当日のご連絡については、内線電話が会場にないため、Teams 等でご連絡いただけま すと幸いです。